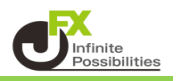

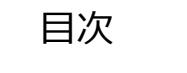

取引パネルの表示

チャート内取引パネルの設定

カラー設定

<u>P2</u>

<u>P3</u>

<u>P6</u>

【取引パネルの表示】

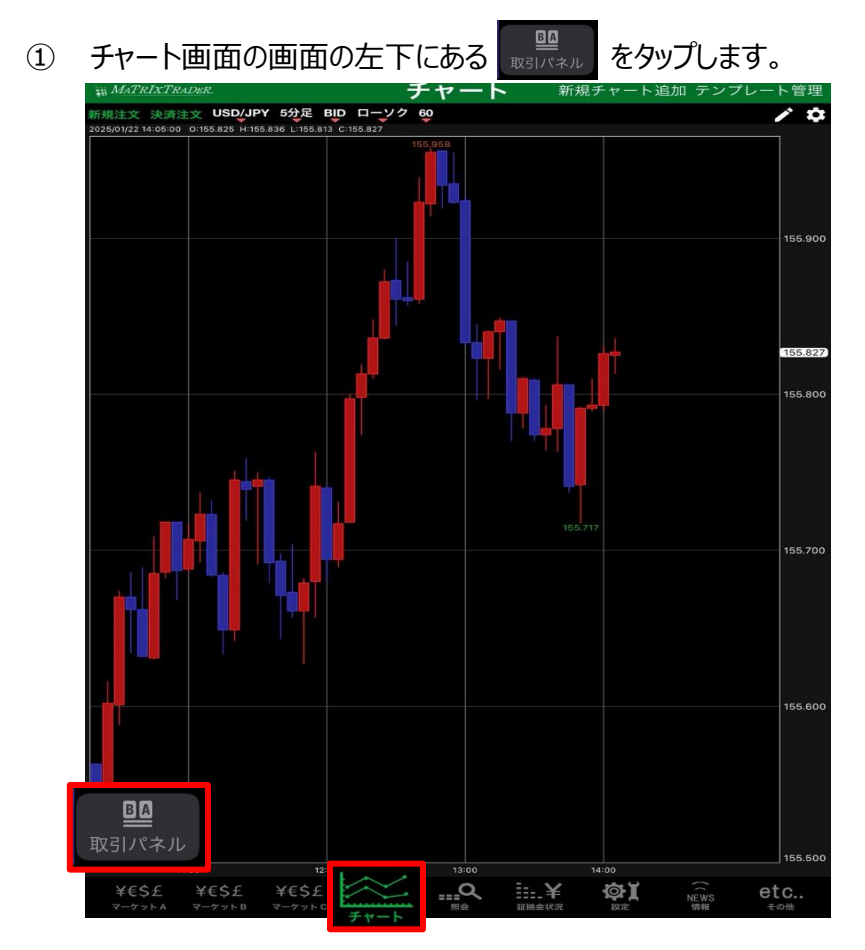

### ② 取引パネルが表示されました。

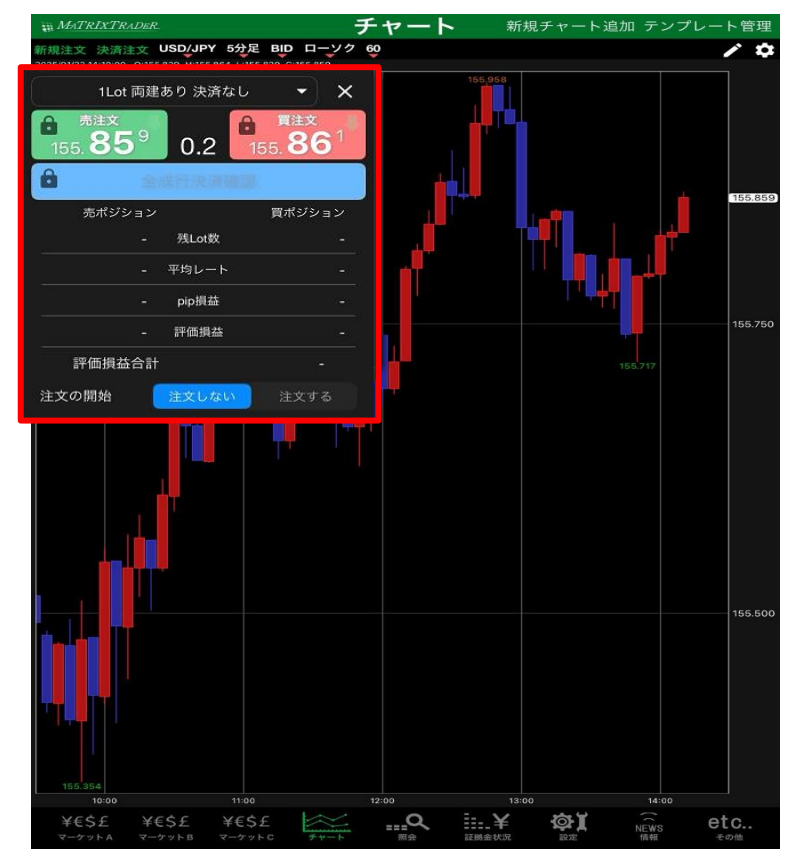

【チャート内取引パネルの設定】

① チャート画面右上 🄯 をタップします。

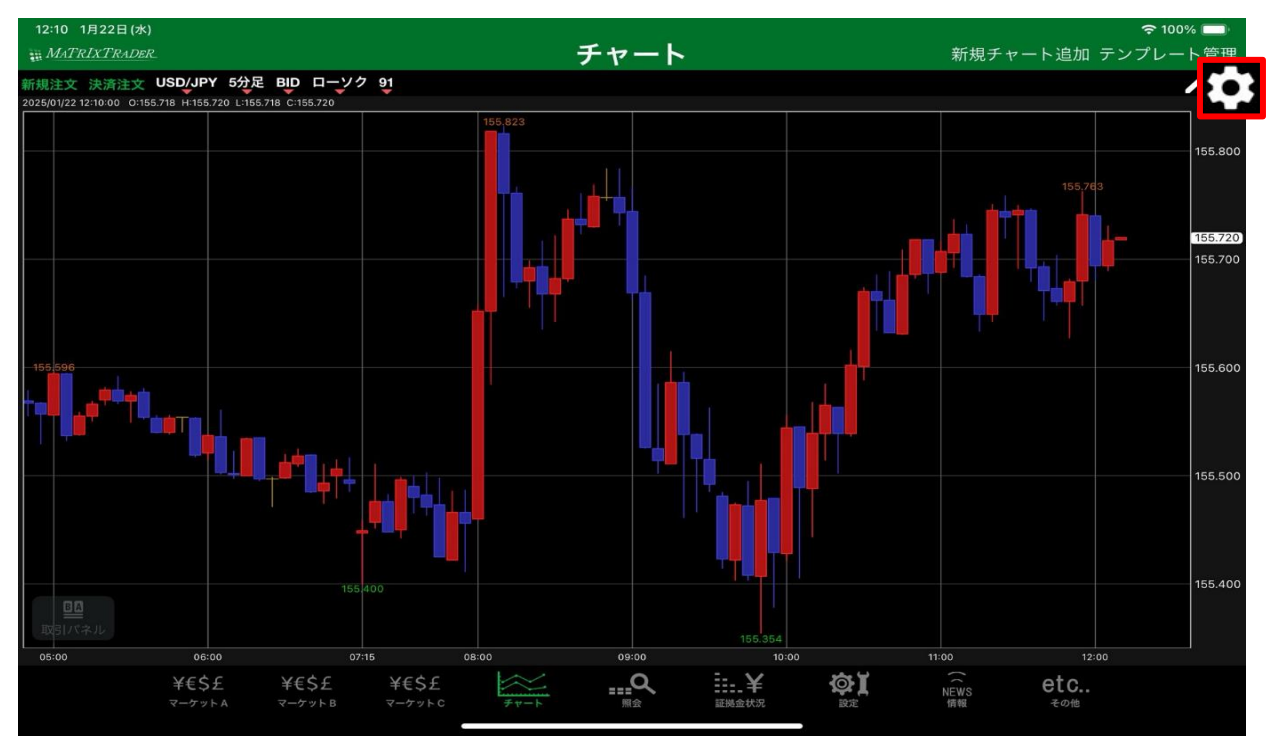

# 【チャート設定】画面が表示されます。 【チャート内取引パネルの設定】をタップします。

| 閉じる     |              | チャー  | ート言 | 设定                  |             |         |
|---------|--------------|------|-----|---------------------|-------------|---------|
|         | チャート内取引パネ    | ルの設定 |     | プレートを保存             | テンプレー       | ヽを適用する  |
| チャート    |              |      | F   | ャート(最大3つ)           |             |         |
| ローソク月   | 昜線(枠)        |      |     | 🛃 なし                |             |         |
| 💟 D-V28 | 易線(塗)        |      |     | 📄 単純移動平均            |             | >       |
| ローソク科   | <b>侌線(枠)</b> |      |     | 指数平滑移動 <sup>3</sup> | 平均          | >       |
| -V/P    | <b>侌線(塗)</b> |      |     | 🔲 ボリンジャーノ           | ベンド         | >       |
| ローソクド   | 同時線          |      |     | 📕 一目均衡表             |             | >       |
| ラインチャ   |              | 通常線  |     | 🔲 パラボリック            |             | >       |
| BID&    | ASK BID      | 通常線  |     | 🔲 дмма              |             | >       |
| BID&    | ask ask      | 通常線  |     | 🔲 スパンモデル            |             | >       |
| BID&    | ASK 塗りつぶし    |      |     | 🔲 スーパーボリン           | <b>ノジャー</b> | >       |
| 💽 転換;   | 点価格表示        |      |     |                     |             | >       |
| 転換,     | ыц 🦲         |      | ন   | 部テクニカル 1            |             |         |
| 転換      |              |      |     | 🖌 なし                |             |         |
| - 現在!   | レート線         | 通常線  |     | ストキャスティ             | ・クス         | >       |
| 🔲 買 平   | 均約定価格        | 通常線  |     | RSI                 |             | >       |
|         | ·····        |      |     |                     |             | <u></u> |

③ 【チャート取引パネル設定】画面が表示されました。

| 閉 |              | チャート取る | 引パネル設定                             |             |   |
|---|--------------|--------|------------------------------------|-------------|---|
| T | チャート内取引パネ    | ル      |                                    | 左下          | > |
| 2 | 取引パネルの表示サ    | イズ     |                                    | 大           | > |
| 3 | 全成行決済ボタンを    | 表示     | 表示 (確認画面を表                         | 示する)        | > |
| 4 | 表示項目サマリ      |        | 残 Lot 数 📝 平均レート 🤅<br>評価損益 📝 評価損益合言 | ✔ pip損<br>† | 益 |
| 5 | 表示項目 (サマリ) の | 集計対象   | すべてのポジ                             | ジション        | > |
| 6 | 取引パネルの透過設    | 定      | 透明度                                | ∘ Ⅲ         | % |
| 7 | 約定值表示        |        | ポッフ                                | プアップ        | > |

#### ①【チャート内取引パネル】

取引パネルを表示させる位置を選択できます。

| 閉じる | チャート内取引パネル |   |
|-----|------------|---|
| 左上  |            | ~ |
| 左下  |            |   |
| 右上  |            |   |
| 右下  |            |   |
| 非表示 |            |   |

 【取引パネルの表示サイズ】 取引パネルのサイズを設定できます。

| 閉じる | 取引パネルの表示サイズ |   |
|-----|-------------|---|
| 大   |             | ~ |
| 中   |             |   |
| 小   |             |   |

#### ③【全成行決済ボタンを表示】

全成行決済ボタンを表示・非表示を選択、 また表示の場合は確認画面を表示する・しないを選択できます。

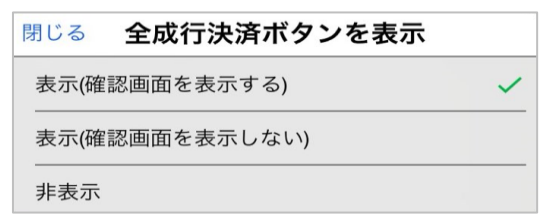

#### ④【表示項目サマリ】

取引パネルの表示項目を選択できます。

| ○ 跳Lat数 ○ 平均Lab > nin 揭共                        | 1Lot 両建                                         | あり 決済なし | • ×                    |
|-------------------------------------------------|-------------------------------------------------|---------|------------------------|
| ✓ 残 Lot 数  平均 U = V  ✓ plp 損益   ✓ 評価損益 ✓ 評価損益合計 | ● <sup>売注文</sup><br>155. <b>85</b> <sup>9</sup> | 0.2     | 買注文<br>55. <b>86</b> 1 |
|                                                 | ê 🔹                                             | 成行決済確認  |                        |
|                                                 | 売ポジション                                          |         | 買ポジション                 |
|                                                 |                                                 | 残Lot数   |                        |
|                                                 | -                                               | 平均レート   |                        |
|                                                 |                                                 | pip損益   |                        |
|                                                 |                                                 | 評価損益    |                        |
|                                                 | 評価損益合計                                          |         |                        |
|                                                 | 注文の開始                                           | 注文しない   | 注文する                   |

# ⑤【表示項目(サマリ)の集計対象】 ④で選択した表示項目の対象を全てのポジション・ロックポジション以外から選択できます。

| 閉じる 表示項目(サマリ)の集 | 计対象 |
|-----------------|-----|
| すべてのポジション       | ~   |
| ロックポジション以外      |     |

⑥【取引パネルの透過設定】 取引パネルの透明度を設定できます。

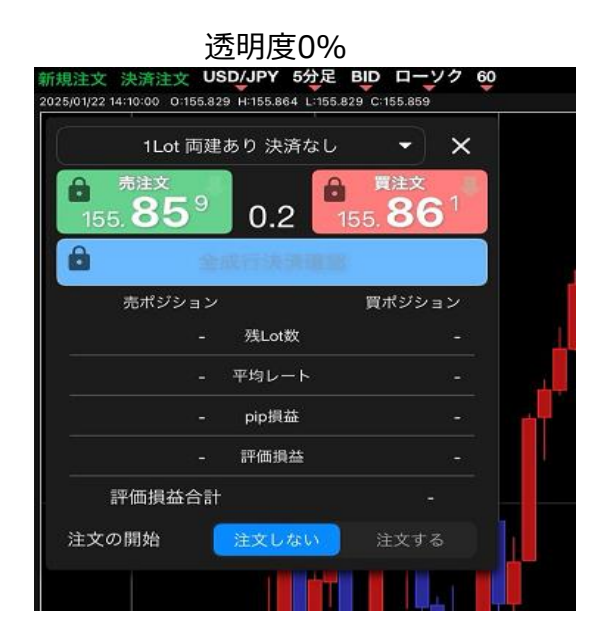

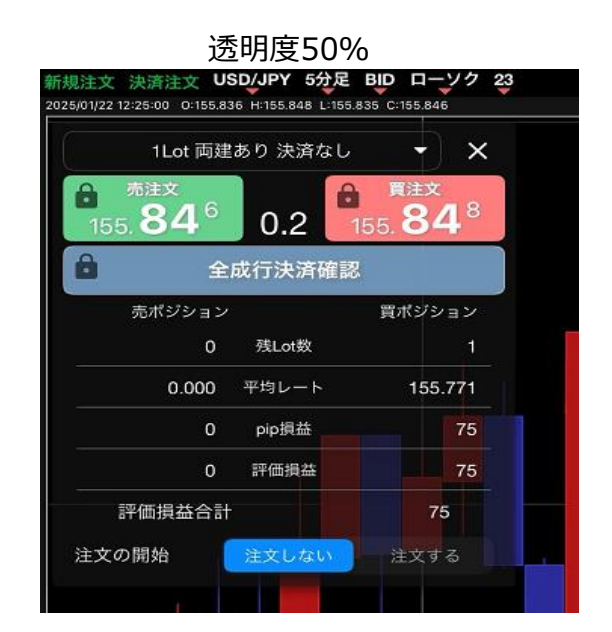

7【約定値表示】

約定値の表示方法をポップアップ・簡易表示から選択できます。

ポップアップ(OKをタップすると消えます) クイック注文が 156.560 で成立しました 簡易表示(自動で消えます) クイック注文が156.583で成立しました

#### 【カラー設定】

# ① チャート画面右上 🖸 をタップします。

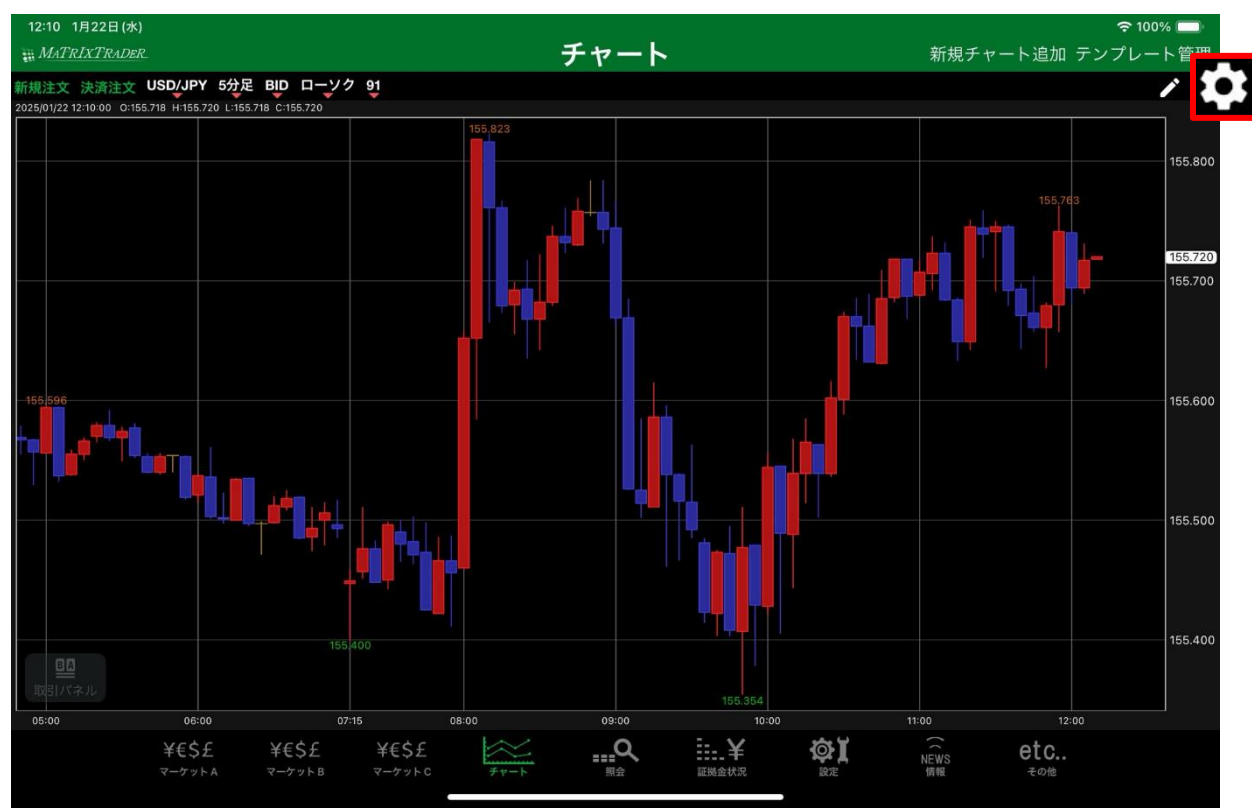

#### ② 【チャート設定】画面が表示されます。

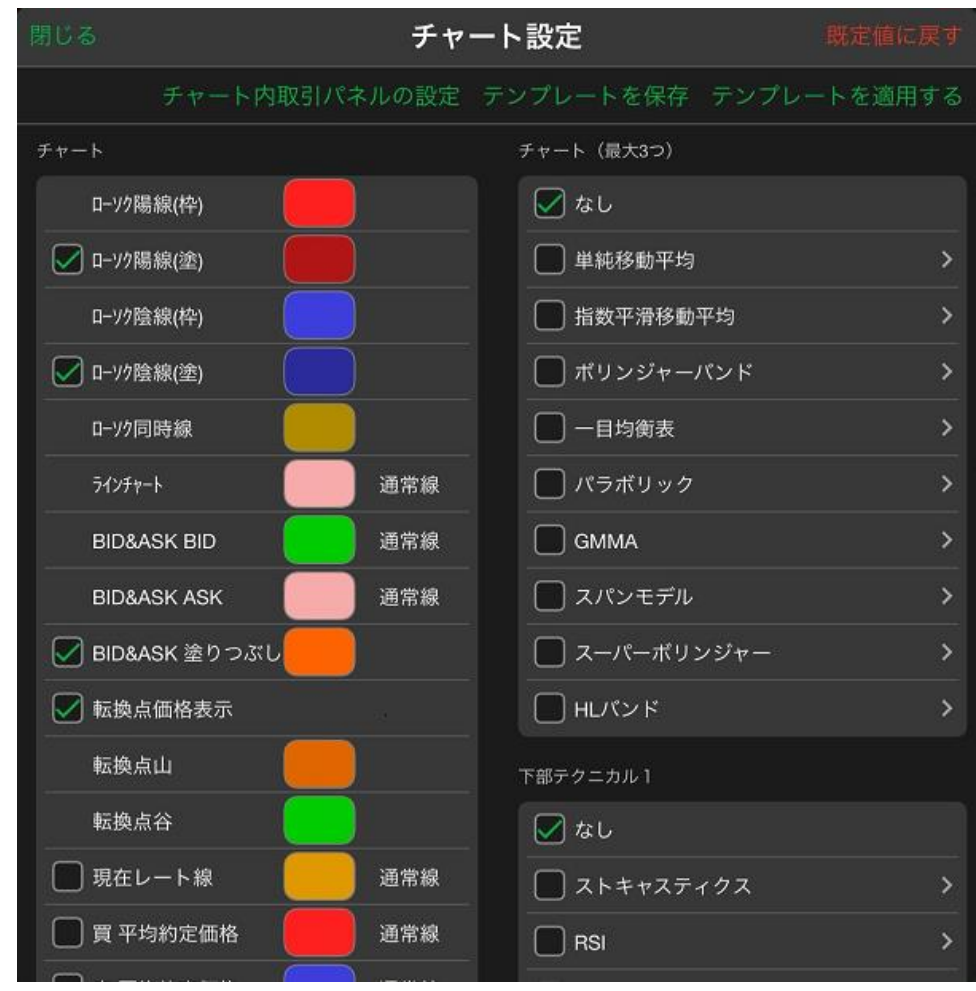

③ 左側を下にスクロールしていくと【取引パネル】があります。

| 閉じる        | チャ        | ート設定           | 既定値に戻す   |
|------------|-----------|----------------|----------|
| Ŧ          | 立取引パネルの設定 | テンプレートを保存 テンプレ | /一トを適用する |
| 取引パネル      |           | チャート(最大3つ)     |          |
| 取引パネルの背景   |           | 🗹 なし           |          |
| 取引パネルの文字色  |           | ● 単純移動平均       | >        |
| 売注文ボタン:文字色 |           | □ 指数平滑移動平均     | >        |
| 売注文ボタン:背景色 |           | □ ボリンジャーバンド    | >        |
| 買注文ボタン:文字色 |           | ── 一目均衡表       | >        |
| 買注文ボタン:背景色 |           | □ パラボリック       | >        |
| スプレッドの文字色  |           | <b></b> GMMA   | >        |
| サマリ情報:プラス  |           | スパンモデル         | >        |
| サマリ情報:マイナス |           | スーパーボリンジャー     | >        |
| サマリ情報:ゼロ   |           | HLバンド          | >        |
| 全成行決済確認ポタン | の文字色      | 下部テクニカル 1      |          |
| 全成行決済確認ポタン | の背景色      | 🕢 なし           |          |
| 全成行決済送信ボタン | の文字色      |                | >        |
| 全成行決済送信ポタン | の背景色      |                | >        |

# ④ 色の変更をしたいカラー部分をタップします。

|                | チャート設定          | 既定値に戻す     |
|----------------|-----------------|------------|
| チャート内取引パネルの    | 設定 テンプレートを保存 テン | ノプレートを適用する |
| 取引パネル          | チャート(最大3つ)      |            |
| 取引パネルの背景       | 📃 🛛 なし          |            |
| 取引パネルの文字色      | □ 単純移動平均        | >          |
| 売注文ボタン:文字色     | 指数平滑移動平均        | >          |
| 売注文ボタン:背景色     | ボリンジャーパント       |            |
| 買注文ボタン:文字色     | - 目均衡表          | >          |
| 買注文ボタン:背景色     | パラボリック          | >          |
| スプレッドの文字色      | GMMA            | >          |
| サマリ情報:プラス      | 🗌 スパンモデル        | >          |
| サマリ情報:マイナス     | スーパーボリンジャ       | - >        |
| サマリ情報:ゼロ       | HLバンド           | >          |
| 全成行決済確認ポタンの文字色 | 下部テクニカル 1       |            |
| 全成行決済確認ボタンの背景色 |                 |            |
| 全成行決済送信ポタンの文字色 | ストキャスティクス       | ×          |
| 全成行決済送信ポタンの背景色 |                 | >          |
|                |                 |            |

⑤ カラー設定画面が表示されます。

| 取引パネル        | チャー      | -ト(最大3つ) |
|--------------|----------|----------|
| 取引パネルの背景     |          | しなし      |
| 『 閉じる        | 取引パネルの背景 | パレット編集   |
| <sup>3</sup> |          |          |
| <b>7</b>     |          |          |
| F            |          |          |
| ۳ 🔶          |          |          |
| 2            |          |          |
| *            |          |          |
| +            |          |          |
| *            |          |          |
| a            |          |          |
|              | 既定住      | 值        |
|              |          | 100.04   |

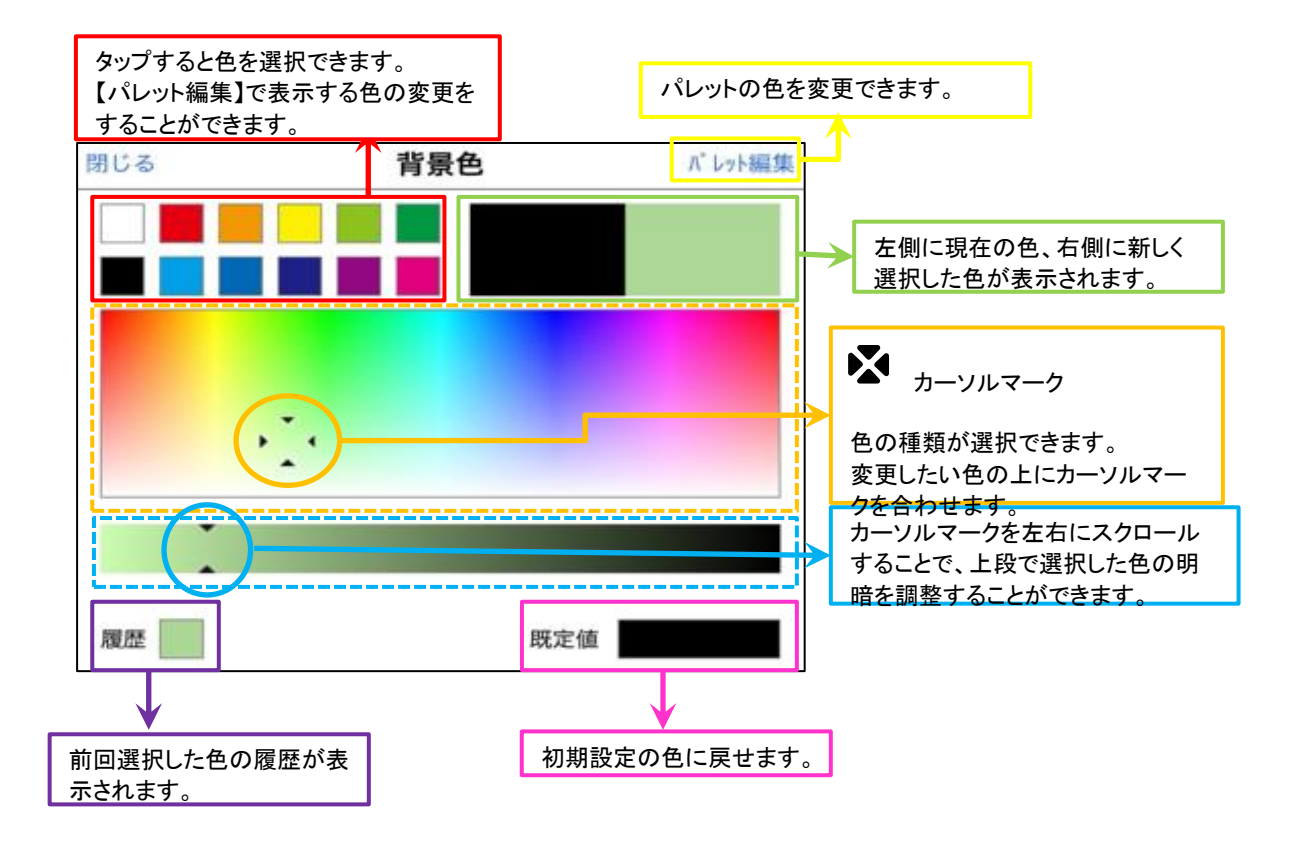

⑥ 設定したい色を選択して【閉じる】をタップします。

| 取引パネル    |      |     |       | チャート | (最大3つ) |      |
|----------|------|-----|-------|------|--------|------|
| 取引パネノ    | レの背景 |     |       | 2 な  | U      |      |
| 取<br>閉じる | 5    | 取引ノ | パネルの背 | 影    | ٦°L    | ット編集 |
| 売        |      |     |       |      |        |      |
| 売        |      |     |       |      |        |      |
|          | • •  |     |       |      |        |      |
|          | ^    |     |       |      |        |      |
|          |      |     |       |      |        |      |
| -<br>+   |      |     |       |      |        |      |
| +        |      |     |       |      |        |      |
| 全        |      |     |       |      | _      |      |
| 履歴       |      |     |       | 既定值  |        |      |
|          |      |     |       | N 12 | 0      |      |

# ⑦ カラー表示が変更されました。

| 閉じる チャ・        | ート設定 既定           | 直に戻す |
|----------------|-------------------|------|
| チャート内取引パネルの設定  | テンプレートを保存 テンプレートを | 箇用する |
| 取引パネル          | チャート(最大3つ)        |      |
| 取引パネルの背景       | なし なし             |      |
| 取引パネルの文字色      | 🔲 単純移動平均          | >    |
| 売注文ボタン:文字色     | □ 指数平滑移動平均        | >    |
| 売注文ボタン:背景色     | □ ポリンジャーパンド       | >    |
| 買注文ボタン:文字色     |                   | >    |
| 買注文ボタン:背景色     | □ パラボリック          | >    |
| スプレッドの文字色      | GMMA              | >    |
| サマリ情報: プラス     | 🔲 スパンモデル          | >    |
| サマリ情報:マイナス     | 🔲 スーパーボリンジャー      | >    |
| サマリ情報:ゼロ       | ー HLバンド           | >    |
| 全成行決済確認ボタンの文字色 | 下部テクニカル 1         |      |
| 全成行決済確認ボタンの背景色 | なし                |      |
| 全成行決済送信ボタンの文字色 | <br>ストキャスティクス     | >    |
| 全成行決済送信ボタンの背景色 | RSI               | >    |

⑧ 全ての設定が完了したら【閉じる】をタップします。

|       | チャ            | ート設定            | 既定値に戻す  |
|-------|---------------|-----------------|---------|
|       | チャート内取引パネルの設定 | テンプレートを保存 テンプレー | ートを適用する |
| 取引パネル |               | チャート(最大3つ)      |         |
| 取引パキ  | ネルの背景         | 🖌 なし            |         |
| 取引パキ  | ネルの文字色        | □ 単純移動平均        | >       |
| 売注文7  | ボタン:文字色       | □ 指数平滑移動平均      | >       |
| 売注文7  | ボタン:背景色       | □ ボリンジャーバンド     | >       |
| 買注文7  | ボタン:文字色       | - 目均衡表          | >       |
| 買注文7  | ボタン:背景色       | パラボリック          | >       |
| スプレッ  | ッドの文字色        | GMMA            | >       |
| サマリ情  | 青報:プラス        | 🔲 スパンモデル        | >       |
| サマリ帽  | 青報:マイナス       | 🔲 スーパーボリンジャー    | >       |
| サマリヤ  | 青報:ゼロ         | Hレバンド           | >       |
| 全成行》  | 央済確認ポタンの文字色   | 下部テクニカル 1       |         |
| 全成行》  | 央済確認ボタンの背景色   |                 |         |
| 全成行》  | 決済送信ボタンの文字色   | ストキャスティクス       | >       |
| 全成行》  | 央済送信ボタンの背景色   |                 | >       |
|       |               |                 | 22      |

#### ⑨ 設定が反映されました。

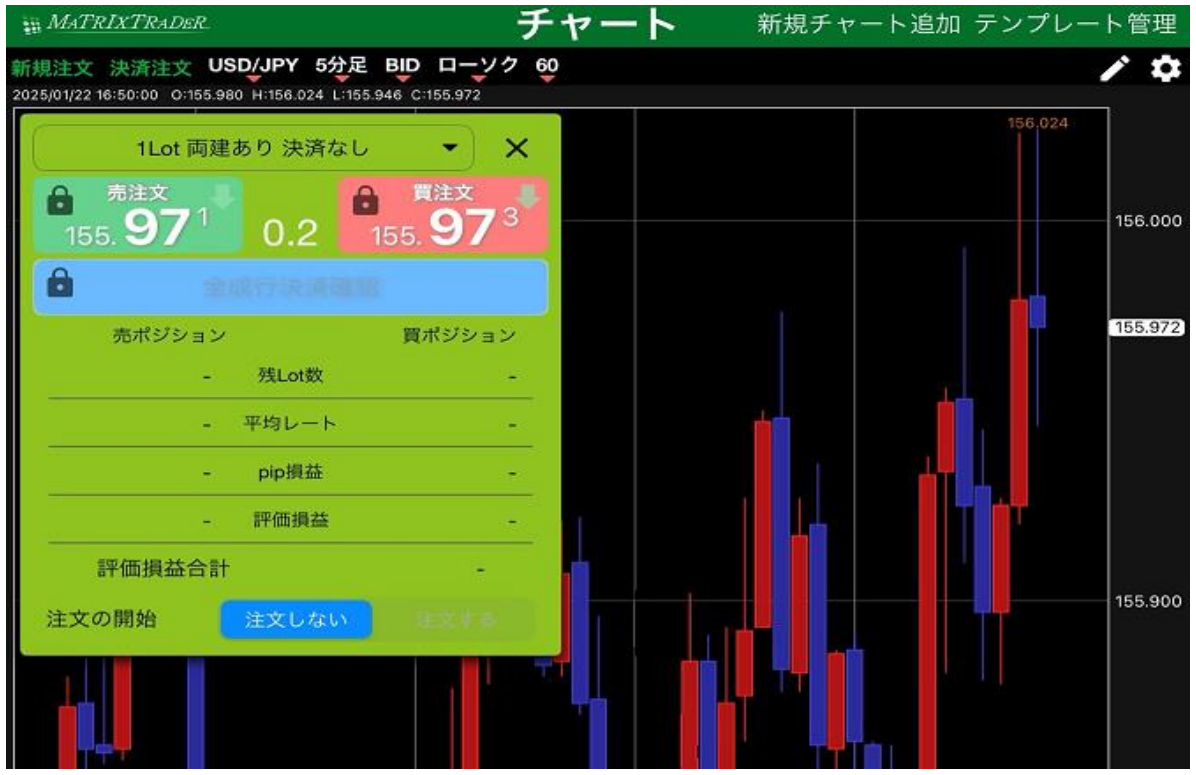